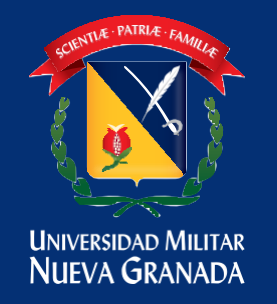

## DIVISIÓN ADMISIONES, REGISTRO Y CONTROL ACADÉMICO

## MANUAL PARA CARGAS ACADEMICAS

Ingresar a la plataforma estudiante Univex, recuerde que el usuario comienza con est.nombre.apellido si no ha realizado el proceso por el gestor de identidades en el siguiente link encuentra toda la información para poder realizar este proceso (<u>https://www.umng.edu.co/la-universidad/manuales-gesti%C3%B3n-de-identidades</u>).

Plataforma estudiante https://univex.umng.edu.co/Ereshkigal/Tap/

Una vez en la plataforma estudiante encontrara un menú y debe seleccionar la opción carga académica

| Actualización Hoja de | Vida                                     |  |
|-----------------------|------------------------------------------|--|
| Reingreso             | Acceso a la inscripción                  |  |
| Carga Académica 🖪     | de asignaturas para e periodo siguiente. |  |
| Transferencias Intern | as                                       |  |

Una vez seleccionado el sistema visualizara las asignaturas a inscribir para el periodo, Selecciona la asignatura a cursar en el botón 🕨

|                                         | Ver Horario             |         |                               | Verificar Carga                                                                                                 | arga                                                                  | asignatura                                                                                   |
|-----------------------------------------|-------------------------|---------|-------------------------------|----------------------------------------------------------------------------------------------------|-----------------------------------------------------------------------|----------------------------------------------------------------------------------------------|
| Inscrita                                | Des Inscribir           | Nivel   | - Código                      | 🖡 Nombre de la Asignatura 👻                                                                                     | Grupo/Nivel                                                           | Créditos Veces                                                                               |
| No                                      |                         | 1       | 2310                          | ADMINISTRACION DE EMPRESAS I (INTRODUCCION)                                                                     | NA                                                                    | 4 1                                                                                          |
| No                                      |                         | 1       | 24024                         | METODOLOGIA DE LA INVESTIGACION                                                                                 | NA                                                                    | 2 0                                                                                          |
| No                                      | -                       | 1       | 21121                         | ECONOMIA I (INTRODUCCION A LA ECONOMIA)                                                                         | NA                                                                    | 4 0                                                                                          |
| No                                      | 10                      | 1       | 23022                         | CONTABILIDAD II                                                                                                 | NA                                                                    | 4 0                                                                                          |
| No                                      | -3                      | 1       | 24041                         | DERECHO COMERCIAL                                                                                               | NA                                                                    | 3 0                                                                                          |
| No                                      | -                       | 1       | 4101                          | MATEMATICAS I                                                                                                   | NA                                                                    | 3 1                                                                                          |
| No                                      | -                       | 1       | 1003061                       | EXTENSION CULTURAL Y DEPORTIVA                                                                                  | NA                                                                    | 0 0                                                                                          |
| No                                      | - 1                     | 1       | 1003047                       | HUMANIDADES I                                                                                                   | NA                                                                    | 2 0                                                                                          |
| elecciona<br>itura a insi<br>gnarle gru | la<br>po 9 - Pk<br>ADMI | eyGrupt | Nive:1 - Pkey/<br>CION DE EMI | sigEstu: <b>287</b> - Año del Período: <b>2.017</b> - Créditos:<br>PRESAS I (INTRODUCCION) - Repetición:1 - زار | Grupo al cual esta<br>inscrito (NA. No<br>Asignada a ningún<br>grupo) | Créditos de la<br>asignatura, para tener<br>en cuenta de acuerdo a<br>los topes del programa |
|                                         | 1                       | Aquí    | se escogen k                  | s                                                                                                    |                                                                       |                                                                                              |

Al seleccionar la asignatura el sistema enlistara los grupos creados para poder cursarla, pulsa la opción inscribir en el grupo deseado.

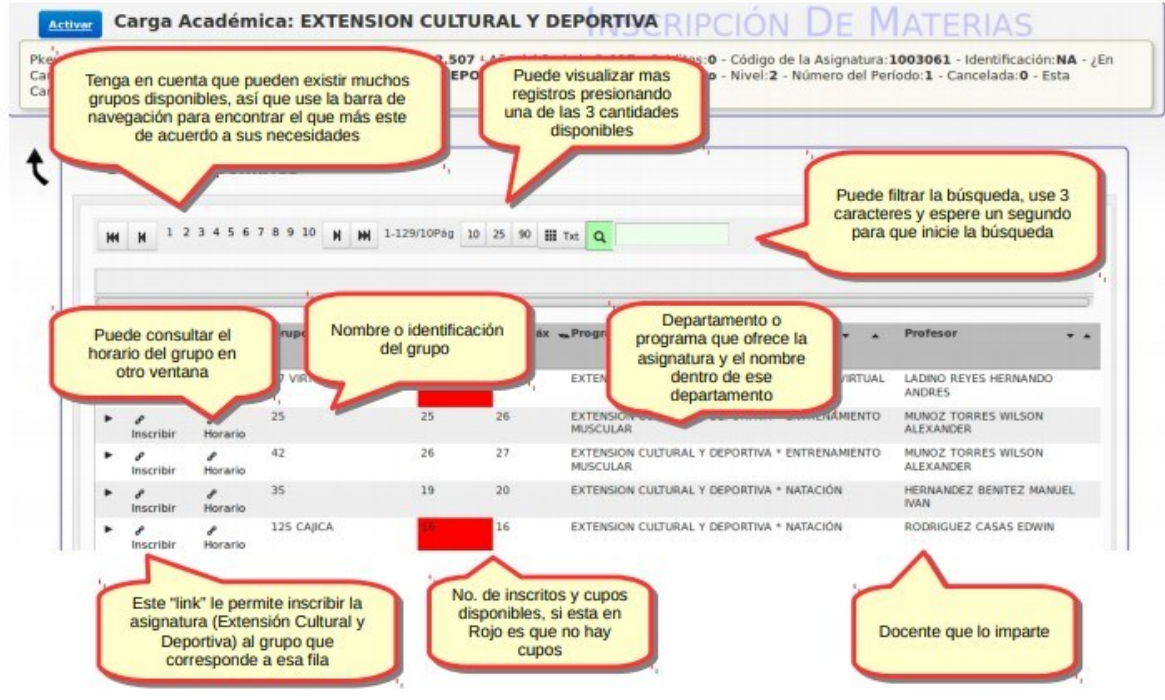

Una vez inscrita la asignatura el sistema lo direcciona para poder seguir el proceso con las otras asignaturas a cursar. En caso de que el grupo este lleno el sistema le le informara para que pueda tomar otro grupo.

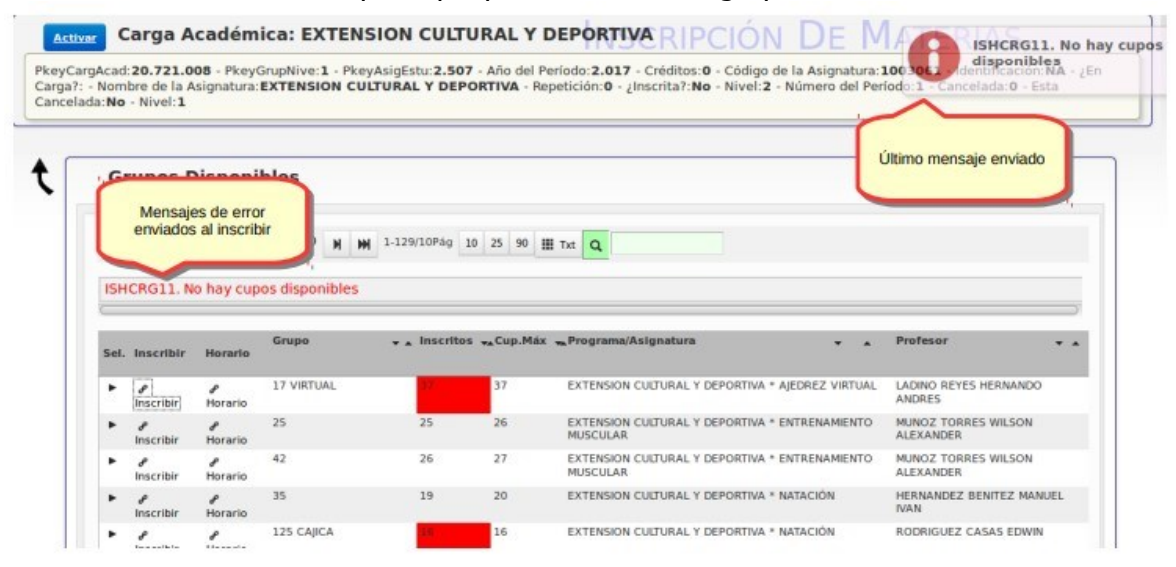

Liderazgo estratégico con visión neogranadina

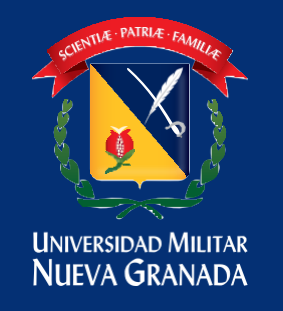

## DIVISIÓN ADMISIONES, REGISTRO Y CONTROL ACADÉMICO

Verificar Carga

Una vez termine este proceso de inscripción en la parte superior encontrara un botón

para verificar que no tenga cruces.

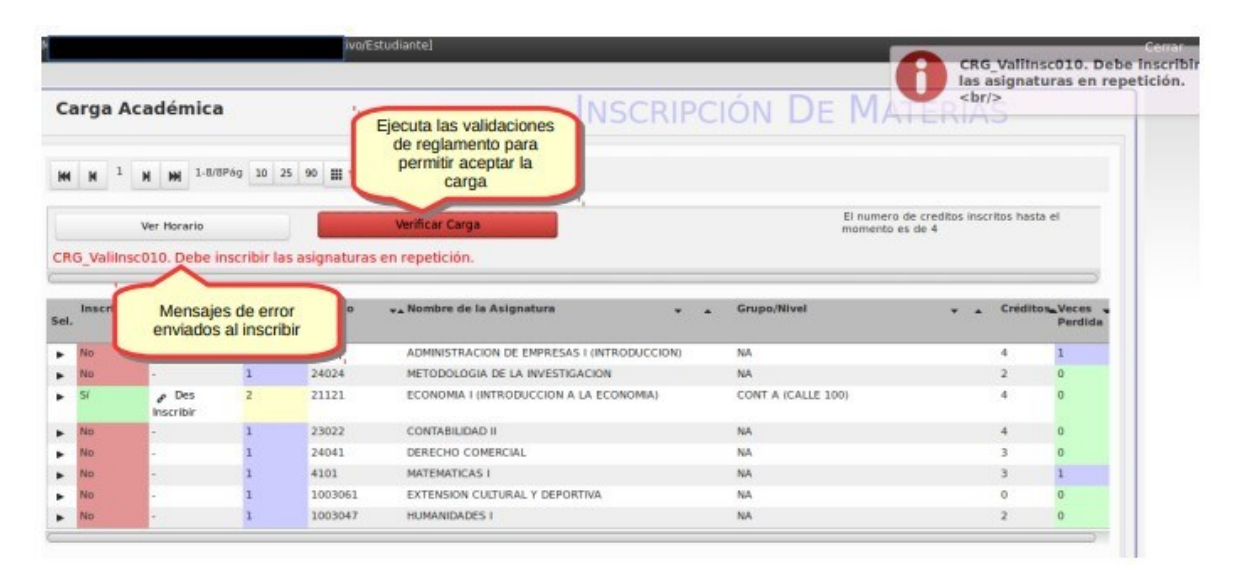

Después se le activa el botón Aceptar Carga para terminar el proceso de carga académica y poder enviar la carga realizada como soporte a su correo institucional

|      | ,        | Ver Horario        |       | Verificar Carga                     | Ingrese el correo al cual<br>desea recibir la<br>notificación de las<br>acionaturas insertías | El numero de crea<br>momento es de 11 |
|------|----------|--------------------|-------|-------------------------------------|-----------------------------------------------------------------------------------------------|---------------------------------------|
|      |          |                    | _     | Aceptar Carga                       | asignaturas inscritas                                                                         | ×                                     |
| Sel. | Inscrita | Des Inscribir      | Nivel | Correo                              | Confirmacion del Correo                                                                       |                                       |
| ۲    | Sí       | ø Des<br>Inscribir | 1     | 99999999@unimilitar.edu.co          | 99999999@unimilitar.edu.co                                                                    |                                       |
|      | No       |                    | 1     | Confirmar                           | Cancelar                                                                                      |                                       |
| •    | Sí       | ₽ Des<br>Inscribir | 2     |                                     |                                                                                               |                                       |
|      | No       | -                  | 1     | Se revalida co la opuid             |                                                                                               |                                       |
| •    | No       | -                  | 1     | un correo con la carga              |                                                                                               |                                       |
| •    | si       |                    | 1     | y se bloquean las<br>modificaciones |                                                                                               |                                       |
| •    | No       | -                  | 1     |                                     |                                                                                               |                                       |
|      | No       | -                  | 1     |                                     |                                                                                               |                                       |
|      |          |                    |       |                                     |                                                                                               |                                       |

| Universidad Militar<br>Nueva Granada |                                      |                                                   |                                 |          |                  |  |
|--------------------------------------|--------------------------------------|---------------------------------------------------|---------------------------------|----------|------------------|--|
| arga<br>Nivel                        | Académica: 2<br>Código<br>Asignatura | Nombre de la Asignatura                           | Grupo                           | Créditos | Veces<br>Perdida |  |
| 1                                    | 2310                                 | ADMINISTRACION DE<br>EMPRESAS I<br>(INTRODUCCION) | CONT D (CALLE<br>100)           | 4        | 1                |  |
| 1                                    | 24024                                | METODOLOGIA DE LA<br>INVESTIGACION                | MUL A<br>(TRANSICIÓN<br>CAJICÁ) | 2        | 0                |  |
| 1                                    | 21121                                | ECONOMIA I (INTRODUCCION<br>A LA ECONOMIA)        | ECO A (CALLE<br>100)            | 4        | 0                |  |
| 2                                    | 23022                                | CONTABILIDAD II                                   | CONT A (CALLE<br>100)           | 4        | 0                |  |
| 1                                    | 4101                                 | MATEMATICAS I                                     | CON A (CALLE<br>100)            | 3        | 1                |  |
| 1                                    | 1003047                              | HUMANIDADES I                                     | HUM 1 DER (                     | 2        | 0                |  |

Liderazgo estratégico con visión neogranadina